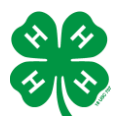

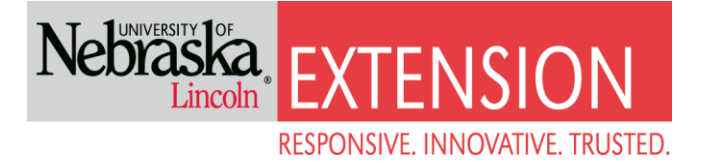

# Steps to complete online enrollment for Nebraska 4-H.

If you DO NOT already have a Family 4HOnline Account, please follow these instructions.

Access the enrollment form or to log on to 4honline visit <u>ne.4honline.com</u>.

Select I need to set up a profile. Each <u>4-H household will have a profile</u>.

Select the correctCounty.

The email address will be used as the user/access id. Enter an email address you use and a password you will remember. There will be an option later in enrollment to add additional email addresses.

Last Name - Please enter the household last name (i.e. Head of household last name/4-H parent(s).

Select Create Login

| Welcome to 4-H Online         I have a profile         I need to setup a profile         I forgot my password         Are you in a Military 4-H Club:         County:         Hall         Email:         Confirm Email:         Last Name:         Passwort: |
|----------------------------------------------------------------------------------------------------|
| I have a profile I need to setup a profile I forgot my password Are you in a Military 4-H Club: County: Hall County: Hall Show County Contact Info. Email: Confirm Email: Last Name:                                                                          |
| Min. of 8 characters, at least 1 number and 1 capital or non-alpha       Confirm Password:       Role:       Family       Create Login                                                                                                    |

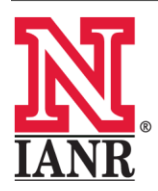

Extension is a Division of the Institute of Agriculture and Natural Resources at the University of Nebraska–Lincoln cooperating with the Counties and the United States Department of Agriculture.

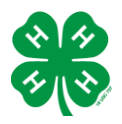

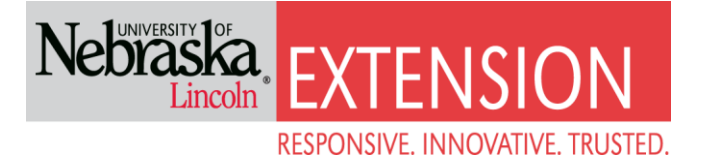

# Family Information (Profile Information)

Complete the required profile information.

Select whether you would prefer to receive the newsletter via email or mail.

\*You do not need to change your password\*

#### Select Continue

| Fam                                         | ily Information         |                 |
|---------------------------------------------|-------------------------|-----------------|
| Pro                                         | ofile Information       | Required Fields |
| *Email:                                     | melinda.rathman@unl.edu | joe@gmail.com   |
| <b>↓</b> Last Name:                         | Bettin                  |                 |
| *Mailing Address:                           | 3180 W Highway 34       |                 |
| *City:                                      | Grand Island            |                 |
| <b>∗</b> State:                             | Nebraska                |                 |
| *Zip Code:                                  | 68801                   | 12345           |
| *Primary Phone:                             | 308-385-5088            | 555-555-1234    |
| *Correspondence Preference:                 | Mail                    |                 |
| <b>∗4-H County:</b>                         | Hall                    |                 |
| Update member records with the same address |                         |                 |
| Pass                                        | word Management         |                 |
| Current Password:                           |                         |                 |
| New Password:                               |                         |                 |
| Confirm New Password:                       |                         |                 |
|                                             | Update Password         |                 |
| [                                           | Continue >>             |                 |

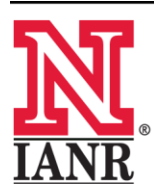

Extension is a Division of the Institute of Agriculture and Natural Resources at the University of Nebraska–Lincoln cooperating with the Counties and the United States Department of Agriculture.

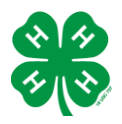

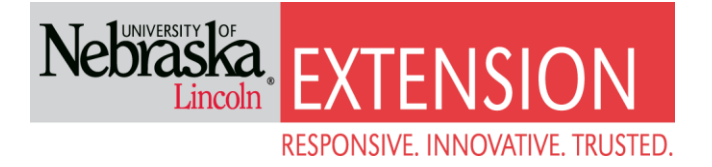

## Adding adults to the Family/Profile

You may now add the youth in your household. Select Adult from the drop down option and select Add Member

| Grand Island, NE<br>308-385-5088<br><i>melinda.rathm</i><br>Unl Extension Hal | 58801-7279<br>an@unl.edu<br>County County [contact i | nfo] | Add Member  |  |
|-------------------------------------------------------------------------------|------------------------------------------------------|------|-------------|--|
|                                                                               |                                                      | 88   | unteen Lint |  |

# **Adult Personal Information**

Now enter information for **one** specific youth in the household. You may choose to change the email address to the youth's email if so preferred. The \*asterisk areas are required, all other fields are optional.

\*Please enter the number of years you have been a 4-H volunteer! The Extension office has a list if you cannot remember\*

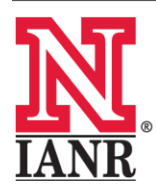

Extension is a Division of the Institute of Agriculture and Natural Resources at the University of Nebraska–Lincoln cooperating with the Counties and the United States Department of Agriculture.

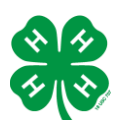

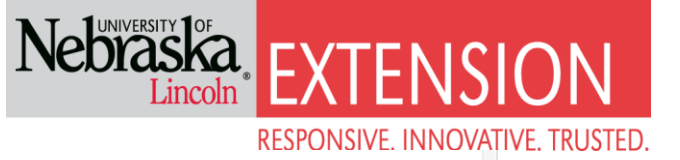

| Adult Per                 | rsonal Information |                  |
|---------------------------|--------------------|------------------|
| Pro                       | file Information   | ∗Required Fields |
| <b>∗</b> First Name:      | Test               |                  |
| ∗Last Name:               | 4HOnline           |                  |
| <b>∗</b> Mailing Address: | 22 Main St.        |                  |
| *City:                    | College Station    |                  |
| *State:                   | Texas •            |                  |
| <b>∗</b> Zip Code:        | 77845              | 12345            |
| *Gender:                  | Female •           |                  |
| *Primary Phone:           | 555-555-5555       | 555-555-1234     |
| <b>∗</b> 4-H County:      | Training •         |                  |
|                           |                    |                  |
|                           | Volunteer          |                  |

Although not **\*asterisked**, the following fields are required: Race, Ethnicity, Residence, Military Service, and Grade.

# Volunteer Code of Conduct and Photo Release

In the additional information screen you will read and sign the Volunteer Code of Conduct and Photo Release.

# Add a Club

Please select a club and a role within that club from the drop down menu.

|       | •<br>Personal<br>Information   | Additional<br>Information                          | Participation              | Invoice | <ul> <li>County</li> <li>Review</li> </ul> |        |
|-------|--------------------------------|----------------------------------------------------|----------------------------|---------|--------------------------------------------|--------|
| Clubs | Projects                       |                                                    | Activities                 | Awards  |                                            | Groups |
|       |                                |                                                    | Add a Club                 |         |                                            |        |
|       | Select a<br>Select a Volunteer | <sub>Club:</sub> Select<br><sub>Type:</sub> Select | a club<br>a volunteer type |         | •                                          |        |
|       |                                |                                                    | Add Club                   |         |                                            |        |

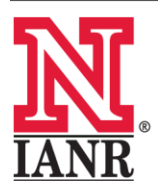

Extension is a Division of the Institute of Agriculture and Natural Resources at the University of Nebraska–Lincoln cooperating with the Counties and the United States Department of Agriculture.

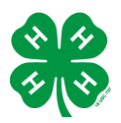

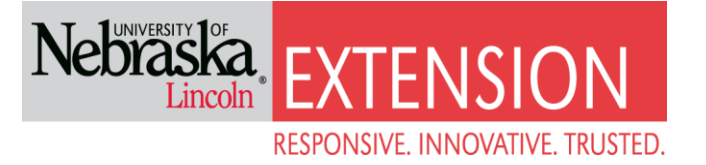

# Add a Project

The next step is to choose the projects you provide leadership for IF you are a project leader in the club you volunteer with.

The enrollment is not final until you click on Submit Enrollment.

## **Enrolling More Volunteers of Household**

You will then have the ability to enroll another volunteer for your same household/family following the same steps when you select Add Adult.

The enrollment status will show pending until the information is confirmed by your local County Extension Staff.

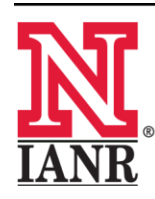

Extension is a Division of the Institute of Agriculture and Natural Resources at the University of Nebraska–Lincoln cooperating with the Counties and the United States Department of Agriculture.